## 법정의무 및 교내권장 교육 이수 가이드 [수강생용(학생/교원/직원)]

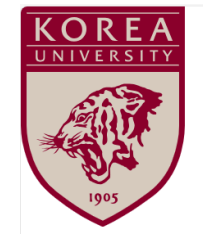

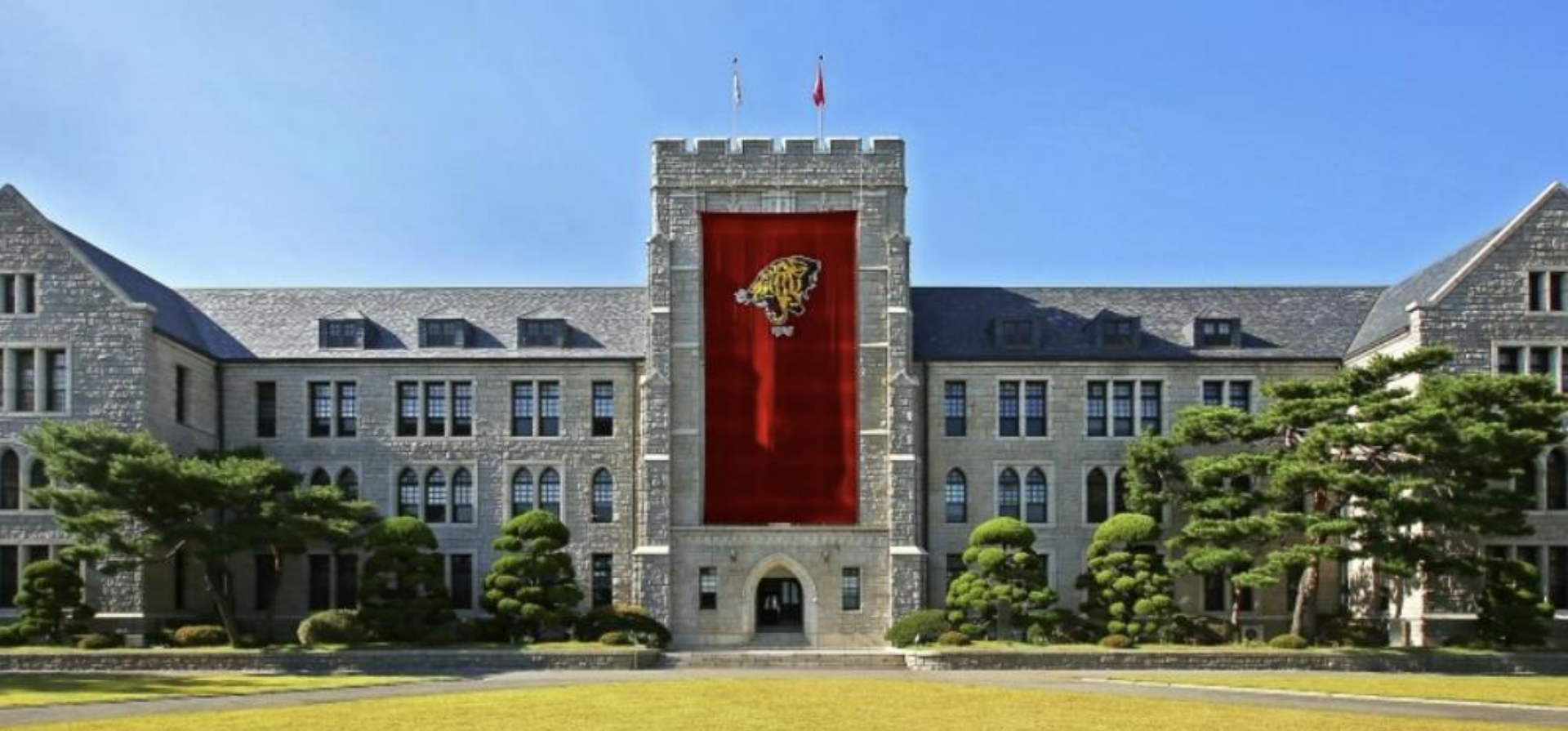

## Contents

#### 법정의무 및 교내권장 교육 이수 가이드

| 01. 강좌 신청 방법    | 3  |
|-----------------|----|
| 02. 강좌 수강 방법    | 8  |
| 03. 이수 현황 확인 방법 | 12 |

## 01 강좌 신청 방법

LMS Guide

#### 3. 고려대학교 **포털(KUPID) ID와 비밀번호**를 입력한 뒤 **로그인**하세요.

2. 우측 [**포털 계정 로그인]**을 클릭한 뒤,

1. 고려대학교 LMS 페이지에 접속합니다. (링크: <u>https://lms.korea.ac.kr/</u>)

### step by step 📑

강좌 신청 방법

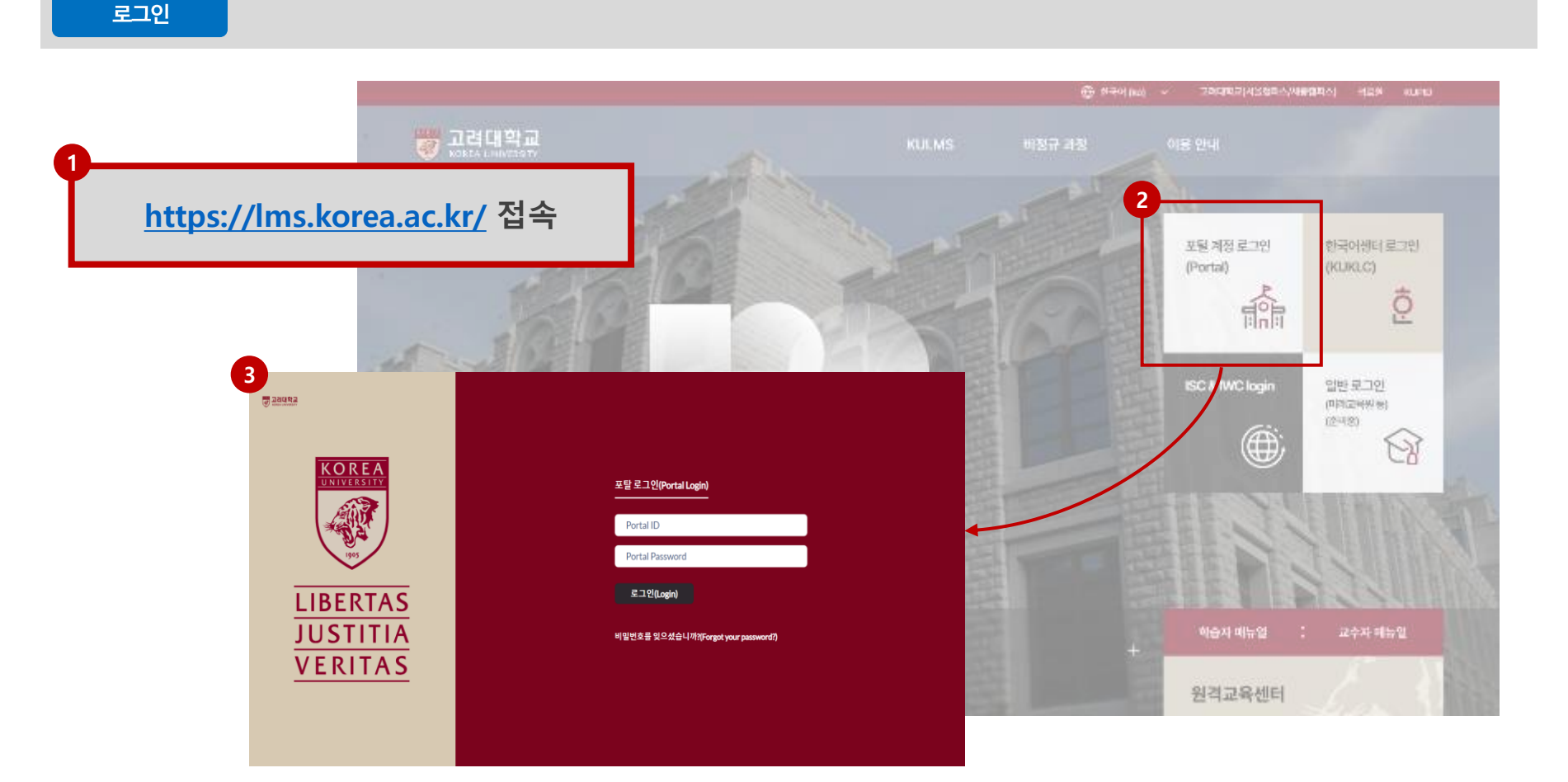

#### 6. 찾은 강좌를 클릭하세요.

4. 상단 메뉴 중 [비정규 과정] > [강좌 검색] 버튼을 클릭하세요.
5. 좌측 [구분] 메뉴에서 "법정의무 및 교내권장 교육"을 체크하거나, 강좌 이름을 검색하여 수강하실 강좌를 조회하세요.

## STEP BY STEP 📑

강좌 신청 방법

강좌 검색

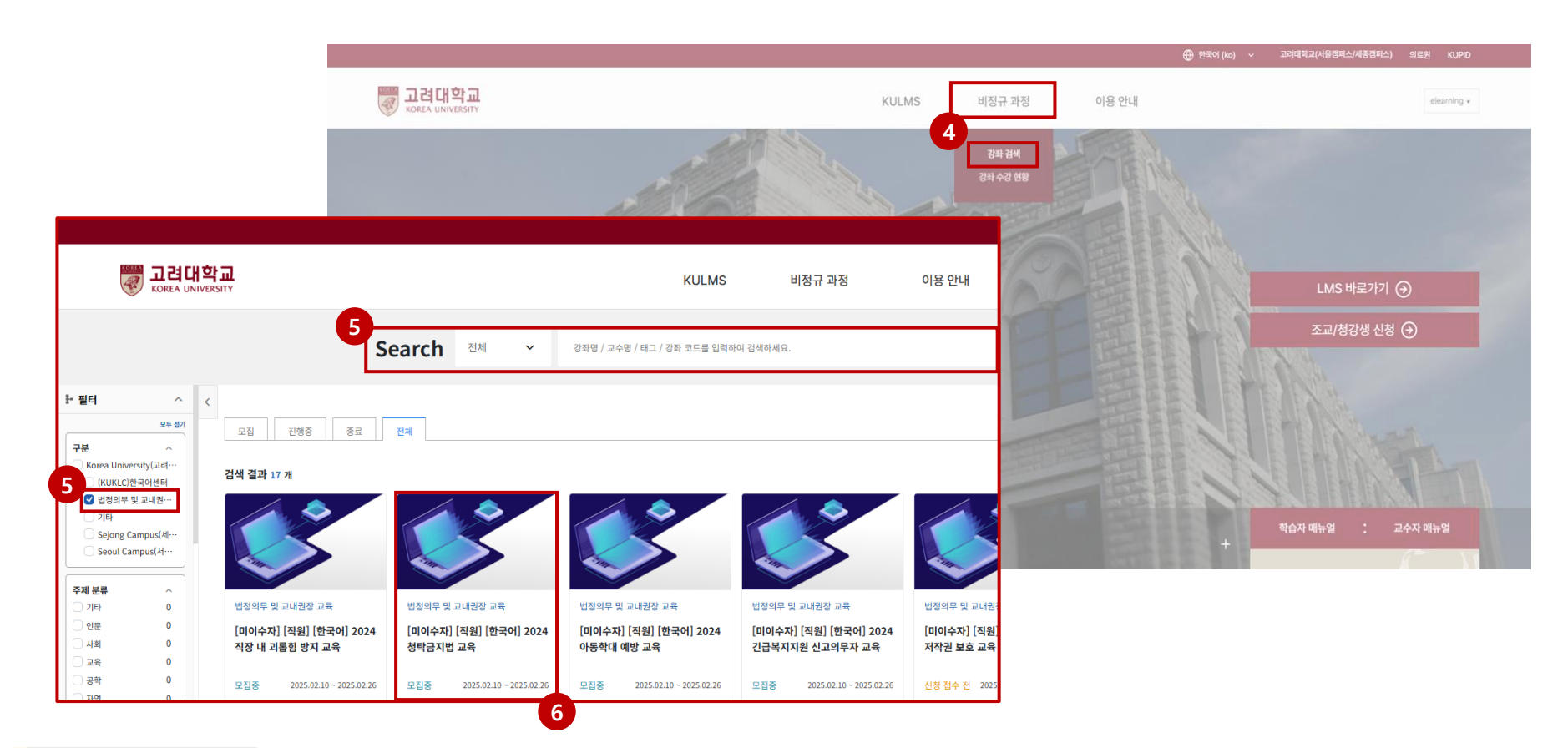

## 강좌 신청 방법

강좌 신청

|                      |                                |                                         | <del>(</del>                                  | ● 한국어 (ko) 🗸 🗸               | 고려대학교(서울캠퍼스/세종캠퍼스) | 의료원 KUPID   |  |
|----------------------|--------------------------------|-----------------------------------------|-----------------------------------------------|------------------------------|--------------------|-------------|--|
| Reference UNIVERSITY | KULMS                          | 비정규 과정                                  | 이용 안내                                         |                              |                    | elearning * |  |
| D-14                 | [미이수자]                         | [직원] [한국어] 2(                           | )24 청탁금지법 교육                                  | 27                           |                    |             |  |
|                      | ) Period 2025.<br>강좌 언어<br>한국어 | 02.10 ~ 2025.02.26   약급<br>강의 길이<br>1 주 | 기간 2025.02.10 ~ 2025.02.2<br>권장 학습 시간<br>1 시간 | 6<br>이수증 제공 여부<br><b>미제공</b> |                    |             |  |
|                      | 신청                             | 강좌 정보 설정                                |                                               | <sup>황</sup> 2명 / 무제한        |                    |             |  |
| 강좌소개                 |                                | 🗄 신청                                    | 형 기간 <b>2025.02.10 ~</b>                      | 2025.02.26                   |                    |             |  |

| 강좌소개                                                                             | □ 신성 기간 | 2025.02.10 ~ 2025.02.26 |      |
|----------------------------------------------------------------------------------|---------|-------------------------|------|
|                                                                                  | ≔ 강좌 유형 | 청탁 금지법 교육(01)           |      |
| 이수 기준                                                                            | ⊕ 강좌 언어 | 한국어                     |      |
| 진도율: LMS 상의 학습 진도율을 토대로 해당 설정 기준 이상 학습<br>성적 이수율: LMS 상의 성적 평정을 토대로 해당 설정 기준 이상의 | 📋 강좌기간  | 2025.02.10 ~ 2025.02.26 |      |
|                                                                                  | ∑ 강의 길이 | 1주                      |      |
| 진도율                                                                              | 성적      | ③ 주당 권장 학습 시간           | 1 시간 |
| 100%                                                                             | 75%     | 0                       |      |
|                                                                                  |         | 🖌 이수승 제공 여부             | 미제공  |

STEP BY STEP 🚼

7. 신청 버튼을 클릭한 후 강좌를 수강하세요.

2. 단, <u>수강 현황은 30분마다 업데이트</u>되는 점 유의바랍니다.

1. [강좌 수강 현황]를 클릭하여 강좌 신청 현황 및 수강 현황을 확인할 수 있습니다.

## STEP BY STEP 🚰

|                             | V 고려대학교<br>KOREA UNIVESHY                                                                                                    |                                                                                    |                                      | KULMS                    | 비정규 과정                            | 이용 안내         |                        |
|-----------------------------|----------------------------------------------------------------------------------------------------|------------------------------------------------------------------------------------|--------------------------------------|--------------------------|-----------------------------------|---------------|------------------------|
|                             |                                                                                                    |                                                                                    | <u>۹. ۴3% (۱۵)</u>                   | عاديتوني(بالإعوام/بالمرم | 강좌 검색<br>강좌 수강 현황<br>패스 91표원 KUPD |               | AL.                    |
| W 고려대학교<br>Korea UNIVERSITY | KUL                                                                                                    | MS 비정규 과정                                                                          | 이용 안내                                |                          |                                   |               | LMS 바로가기 (             |
|                             |                                                                                                    | 비정규 강좌 수강                                                                          |                                      |                          |                                   |               | 조교/청강생 신청 (            |
|                             | 신청 목목 진행장 종료<br>[직원] [한국어] 2025 전<br>적당 내 가운 가지 않는 것이 같이 있는 것이 있는 것이 있는 것이 있는 것이 있다.<br>신청 위작 가지 않는 것이 있는 것이 있는 것이 있는 것이 있다.<br>신청 위작 가지 않는 것이 있는 것이 있는 것이 있는 것이 있는 것이 있는 것이 있다. | <b>장 내 괴롭힘 방지 교육 - 01분반</b><br>학습 기간: <del>진행 2</del> 025.01.01 - 2025.02.28<br>28 | 전체<br>100%<br>이수기문 100%<br>이수기문 100% |                          |                                   |               | षक्षेत्र सम्बद्ध : व्य |
|                             | н 4 1 5 й                                                                                                    |                                                                                    |                                      | 1 - 1 of 1 items         |                                   | 1998 (C. 10.) | +                      |

## 강좌 수강 현황 확인

강좌 수강 현황

# 02 강좌 수강 방법

LMS Guide

#### 2. **[대시보드]**에서 수강하려는 강좌를 클릭하세요.

1. **[LMS 바로가기]**를 클릭하세요.

## STEP BY STEP 📑

강좌 수강 방법

LMS 바로가기

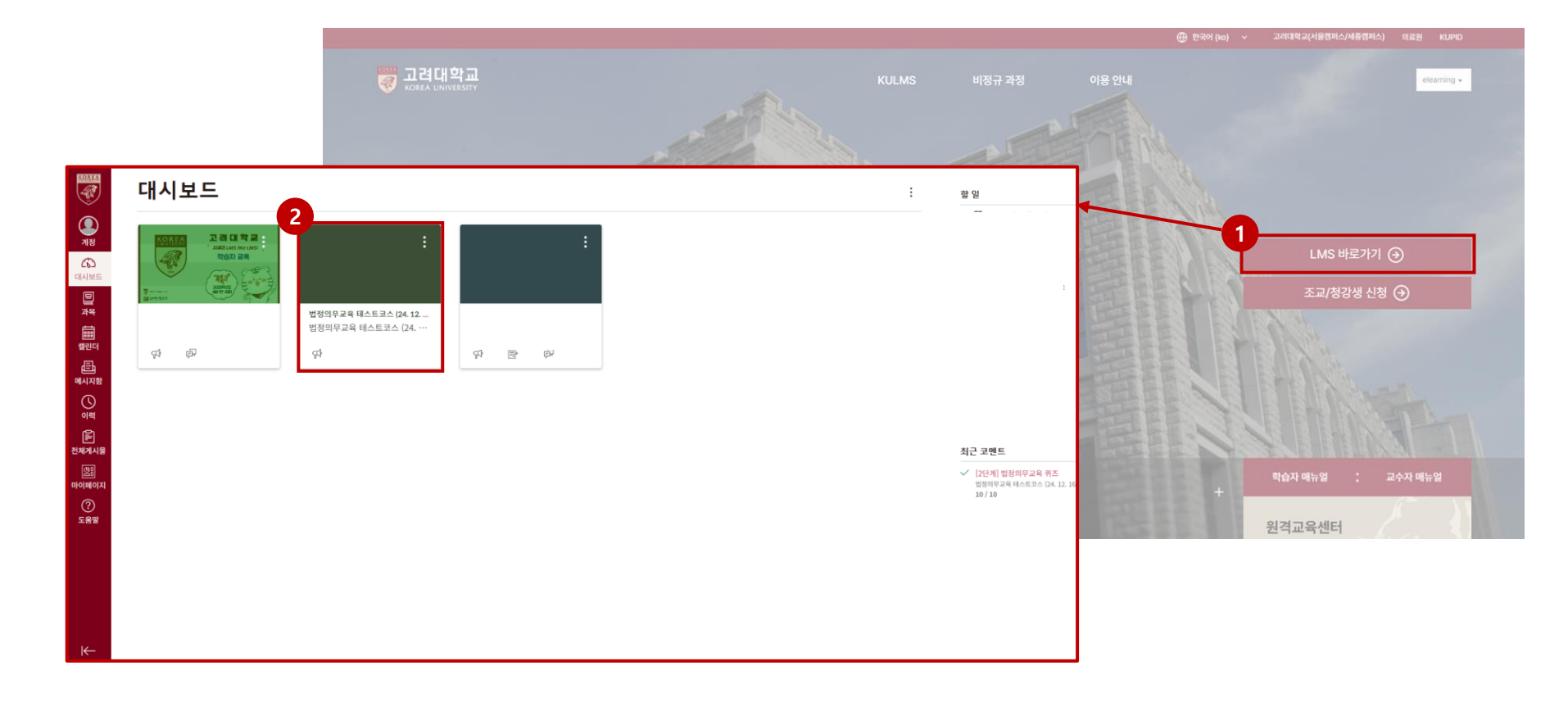

## 강좌 수강 방법

공지사항

| KORFA            | 📃 법정의무교육 테   | 스트코스 (24. 12. 16.) > 공지 |      |       |
|------------------|--------------|-------------------------|------|-------|
| <b>এ</b><br>গব্ব | ি হ<br>পি সম | 전체보기                    | ▼ 검색 | Q     |
| (6)<br>대시보드      | 問 주차학습       | 2 법정의무교육 안내사항           |      |       |
| <b>말</b><br>과목   |              | • •                     |      | 게시일시: |
|                  |              |                         |      |       |
| 메시지함             |              |                         |      |       |
| 이력               |              |                         |      |       |
| (알음)<br>마이페이지    |              |                         |      |       |
| (?)<br>도움말       |              |                         |      |       |

STEP BY STEP 🚰

1. **[공지]** 메뉴를 클릭하세요.

2. 공지사항을 확인하세요.

#### 5. 퀴즈를 클릭해 응시해주세요.

4. 영상 시청 후 하단 [학습 상태 확인] 버튼을 눌러 학습 진행 상태를 확인하세요.

3. 영상을 클릭하여 시청하세요.

2. 안내사항을 확인하세요.

1. **[주차학습]** 메뉴를 클릭하세요.

### STEP BY STEP 📑

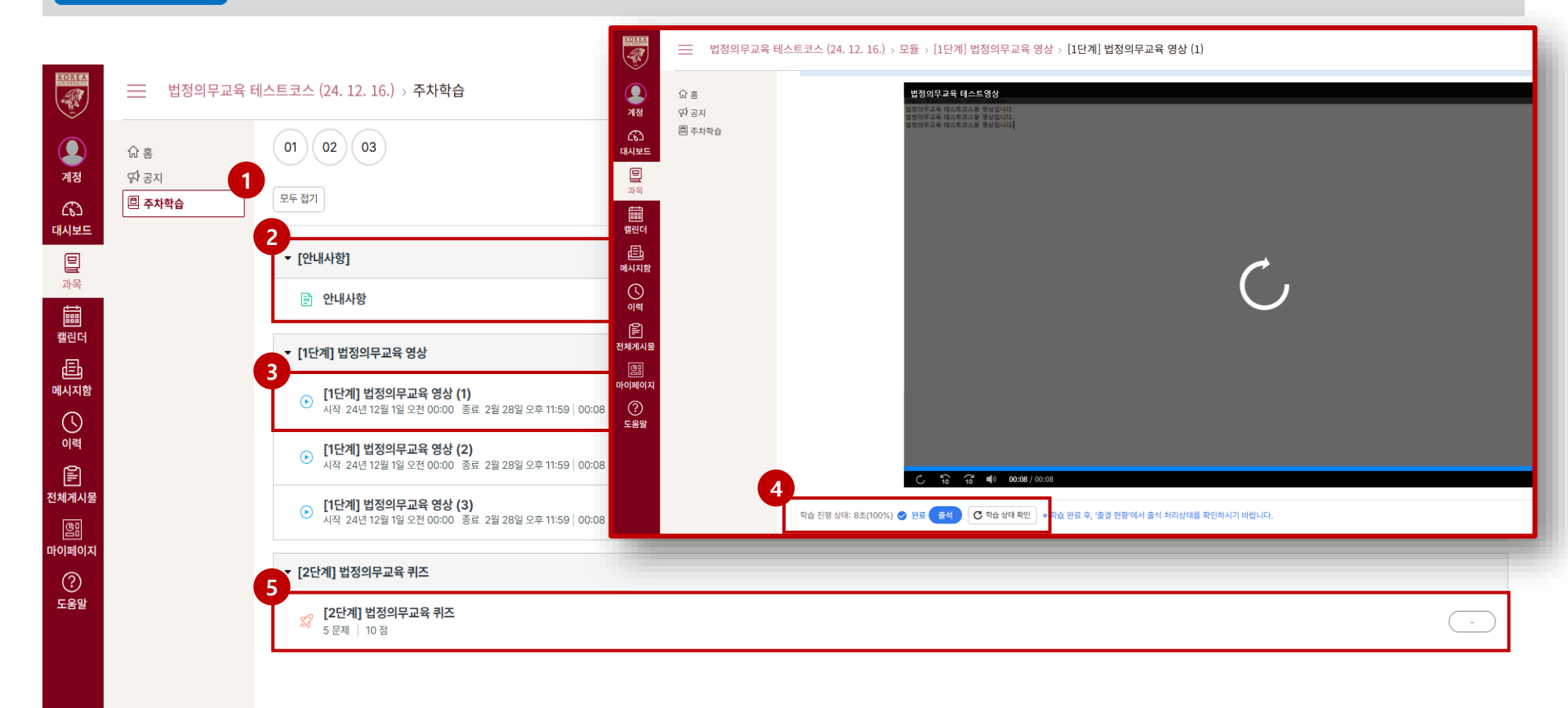

11

주차학습

## 03 이수 현황 확인 방법

LMS Guide

#### 이수 현황 확인

### STEP BY STEP 😽

## <이수 현황 확인>

[강좌 수강 현황]에서 수강 기록이 확인될 경우, 포털(KUPID) 또는 쿠카이브(Kuchive)에서 최종 이수 현황을 확인하시기 바랍니다.

\* 강좌 수강 현황과 동일하게 최종 이수 현황도 30분마다 업데이트되는 점 유의바랍니다.

- 1. 포털(KUPID)
  - 교직원 : [인사/급여] > [KU온라인교육이수현황]
  - 학생 : [수업] > [교육이수현황조회]
- 2. 쿠카이브(Kuchive)
  - 쿠카이브 로그인 후 메인 화면 중앙의 [증명서 발급] 클릭

### <증명서 발급> (필요시)

쿠카이브 접속 및 로그인 > [증명서발급]> 해당 교육의 [출력] 버튼 클릭

\* 이수증 출력 관련 문의는 쿠카이브(Kuchive)로 문의 부탁드립니다.